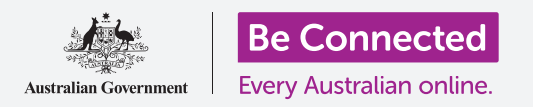

Πώς να χρησιμοποιήσετε τα εργαλεία ελέγχου της ρύθμισης Μην ενοχλείτε για να προστατεύσετε την ιδιωτικότητά σας.

Σταματήστε το tablet να σας διακόπτει με ειδοποιήσεις και άλλες προειδοποιήσεις ενώ κάνετε κάτι άλλο, όπως βλέπετε μια ταινία, διαβάζετε ή ακούτε ραδιόφωνο στο Διαδίκτυο.

#### Τι θα χρειαστείτε

Πριν ξεκινήσετε το μάθημα, ελέγξτε ότι το tablet Android είναι φορτισμένο, ανοιχτό και εμφανίζει την **Αρχική** οθόνη. Το λογισμικό λειτουργίας του tablet θα πρέπει επίσης να είναι ενημερωμένο.

Να θυμάστε ότι υπάρχουν πολλές διαφορετικές μάρκες tablet Android και όλες λειτουργούν ελαφρώς διαφορετικά. Ορισμένες οθόνες στο tablet μπορεί να φαίνονται λίγο διαφορετικές από αυτές που υπάρχουν σε αυτό το φυλλάδιο οδηγιών, αλλά θα μπορέσετε να ακολουθήσετε τις οδηγίες.

## Χρήση της ρύθμισης Μην ενοχλείτε

Η ρύθμιση **Do not disturb (Μην ενοχλείτε)** μπορεί να σταματήσει προσωρινά το tablet να μη δέχεται καθόλου κλήσεις. Εάν ενεργοποιήσατε την επιλογή **Μην ενοχλείτε,** το tablet δεν θα σας ειδοποιεί για γραπτά μηνύματα και email μέχρι να το απενεργοποιήσετε ξανά.

Για να ενεργοποιήσετε τη ρύθμιση **Μην ενοχλείτε**, πατήστε πρώτα το κουμπί της **Αρχικής** οθόνης για να επιστρέψετε στην **Αρχική** οθόνη.

- Σύρετε από το κάτω μέρος προς τα επάνω της οθόνης για να εμφανιστεί η οθόνη Apps (Εφαρμογές). Εντοπίστε το εικονίδιο εφαρμογής Settings (Ρυθμίσεις) και πατήστε το.
- Αναζητήστε το Notifications (Ειδοποιήσεις) και πατήστε το για να βρείτε την επιλογή Μην ενοχλείτε.
- Πατήστε το διακόπτη έτσι ώστε να αλλάξει χρώμα και να μετακινείται προς τα δεξιά.

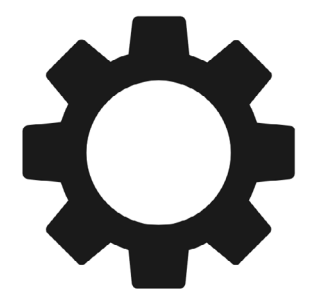

Η εφαρμογή Ρυθμίσεις σάς επιτρέπει να ελέγχετε ποιος επικοινωνεί μαζί σας και πότε

#### Απενεργοποίηση της ρύθμισης Μην ενοχλείτε

Πατήστε το διακόπτη δίπλα από την επιλογή **Μην ενοχλείτε** ώστε να γίνει λευκό και το μικρό κουμπί να μετακινηθεί προς τα αριστερά. Το tablet είναι έτοιμο να λαβαίνει ξανά μηνύματα και προειδοποιήσεις.

#### Πώς να ρυθμίσετε το ωράριο της ρύθμισης Μην ενοχλείτε

Η χρήση ενός ωραρίου μπορεί να είναι πολύ βολική επειδή σημαίνει ότι δεν χρειάζεται να θυμάστε να ενεργοποιείτε τη ρύθμιση **Μην ενοχλείτε** τις ώρες της ημέρας όταν το θέλετε.

- **1.** Πατήστε στις λέξεις **Do not disturb**.
- 2. Θα εμφανιστεί μια λίστα επιλογών. Πατήστε στις λέξεις Turn on as scheduled (Ενεργοποίηση σύμφωνα με το ωράριο).
- Για να ρυθμίσουμε το ωράριό μας, πρέπει πρώτα να ενεργοποιήσουμε αυτή τη λειτουργία. Πατήστε το διακόπτη με την ένδειξη Off (Απενεργοποίηση). Μετακινείται προς τα δεξιά και γίνεται μπλε.

Το tablet δεν θα εμφανίζει ειδοποιήσεις, υπενθυμίσεις ή μηνύματα, έως ότου ενεργοποιήσετε την επιλογή Μην ενοχλείτε. Αν το tablet είναι ένα είδος που μπορεί να χρησιμοποιήσει κάρτα SIM και δεδομένα κινητής τηλεφωνίας, δεν θα μπορεί επίσης να λαμβάνει κλήσεις.

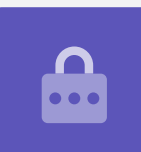

- 4. Εμφανίζεται ένα πλαίσιο που δείχνει τα γράμματα για τις ημέρες της εβδομάδας και μια καθορισμένη ώρα. Όταν ενεργοποιήσετε για πρώτη φορά αυτή τη λειτουργία, η κάθε μέρα εμφανίζεται σε κύκλο και εμφανίζεται μια χρονική διάρκεια κάτω από το Set schedule (Ρύθμιση ωραρίου). Αυτό σημαίνει ότι η ρύθμιση Μην ενοχλείτε θα ενεργοποιείται και θα απενεργοποιείται την προγραμματισμένη ώρα κάθε μέρα της εβδομάδας.
- 5. Εάν δεν θέλετε τη ρύθμιση Μην ενοχλείτε μια συγκεκριμένη ημέρα, μπορείτε να πατήσετε το γράμμα της συγκεκριμένης ημέρας για να την αφαιρέσετε από το ωράριο.
- **6.** Πατήστε στις λέξεις **Turn schedule (Ενεργοποίηση ωραρίου)**. Εμφανίζεται ένα πλαίσιο για να ορίσετε τις ώρες του ωραρίου.

### Ρύθμιση των ωρών του ωραρίου

Για παράδειγμα, θέλουμε να βλέπουμε τις αγαπημένες μας τηλεοπτικές εκπομπές από τις 6 μ.μ. έως τις 9 μ.μ. τα βράδια της Τετάρτης, Πέμπτης και Παρασκευής. Θα ρυθμίσουμε τη ρύθμιση **Μην ενοχλείτε** για να ενεργοποιείται αυτόματα για καθεμιά από αυτές τις βραδιές.

- Στο αναδυόμενο πλαίσιο, η λέξη Start (Έναρξη) θα πρέπει να είναι μπλε στο πάνω μέρος. Αν δεν είναι, πατήστε το Start (Έναρξη).
- **2.** Κυλήστε τις ώρες από το 10 πίσω στο 6.
- Πατήστε στη γκρίζα λέξη End (Τέλος) στο πάνω μέρος του αναδυόμενου πλαισίου. Η ώρα θα αλλάξει και θα δείξει 7 π.μ.
- Κυλήστε τις ώρες από 7 έως 9. Μετά κυλήστε για να αλλάξετε το am (π.μ.) σε pm (μ.μ.).
- Πατήστε ξανά το κουμπί Start για να ελέγξετε ξανά ότι η ρύθμιση Μην ενοχλείτε θα ενεργοποιηθεί στις 6 μ.μ. και μετά πατήστε Τέλος για να ελέγξετε ότι θα απενεργοποιηθεί στις 9 μ.μ.

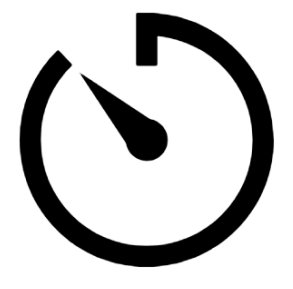

Κανονίστε να έχετε λίγη ώρα ησυχίας ρυθμίζοντας το ωράριο για το Μην ενοχλείτε στο tablet

**6.** Όταν είστε ικανοποιημένοι με τις ρυθμίσεις, πατήστε **Done (Τέλος)** και το πλαίσιο θα εξαφανιστεί.

Τώρα κάτω από εκεί που λέει **Set schedule**, θα πρέπει να γράφει **6 μ.μ. με 9 μ.μ**.

### Ρύθμιση των ωρών του ωραρίου

Τώρα ας βεβαιωθούμε ότι η ρύθμιση Μην ενοχλείτε θα ενεργοποιείται μόνο τα βράδια της Τετάρτης, Πέμπτης και Παρασκευής.

- Κάτω από το Ημέρες, πατήστε στα γράμματα για την Κυριακή, τη Δευτέρα, την Τρίτη και μετά το τελικό S για το Σάββατο. Αυτές οι μέρες θα είναι πλέον εκτός λειτουργίας και δεν θα περικλείονται πλέον με κύκλο.
- Τώρα μόνο τα γράμματα για την Τετάρτη, την Πέμπτη και την Παρασκευή θα πρέπει να έχουν κύκλο, και έτσι η ρύθμιση Μην ενοχλείτε θα είναι ενεργοποιημένη γι' αυτές τις ημέρες.

## Επανέλεγχος του ωραρίου σας

Πατήστε το βέλος **Πίσω** στο επάνω μέρος της οθόνης για να επιστρέψετε στην οθόνη των επιλογών **Μην ενοχλείτε**.

Κάτω από το **Turn on as Scheduled (Ενεργοποίηση σύμφωνα με το ωράριο)**, ο διακόπτης πρέπει να είναι μπλε για να δείξει ότι είναι ενεργοποιημένος. Εάν δεν είναι μπλε, πατήστε το διακόπτη για να τον ενεργοποιήσετε.

Θα πρέπει επίσης να μπορείτε να δείτε μια μικρή περίληψη που επιβεβαιώνει:

Τετάρτη, Πέμπτη και Παρασκευή και η ώρα 6 μ.μ. με 9 μ.μ.

### Ρύθμιση εξαιρέσεων του Μην ενοχλείτε

Πάλι μπορείτε να επιλέξετε να λαβαίνετε μερικά σημαντικά μηνύματα ή υπενθυμίσεις ενώ η ρύθμιση **Μην ενοχλείτε** είναι ενεργοποιημένη.

Για να το ρυθμίσετε, το tablet θα πρέπει να εμφανίζει την οθόνη **Μην ενοχλείτε**.

- Πατήστε Allow exceptions (Επιτρέπονται εξαιρέσεις) για να συνεχίσετε.
- Είναι καλή ιδέα να ενεργοποιήσετε το Alarms (Προειδοποιήσεις) για να μπορείτε ακόμα να λαβαίνετε σημαντικές προειδοποιήσεις που ίσως να έχετε ρυθμίσει. Πατήστε το διακόπτη δίπλα από την επιλογή Alarms για να ενεργοποιήσετε αυτή τη λειτουργία. Ο διακόπτης θα μετακινηθεί προς τα δεξιά και θα γίνει μπλε.
- Αν σκοπεύετε να χρησιμοποιήσετε το tablet για να παρακολουθήσετε βίντεο ή να ακούσετε ένα podcast (ραδιοφωνική αναμετάδοση), θα χρειαστεί να ενεργοποιήσετε το Media (Πολυμέσα). Αυτό σας επιτρέπει να ακούτε τον

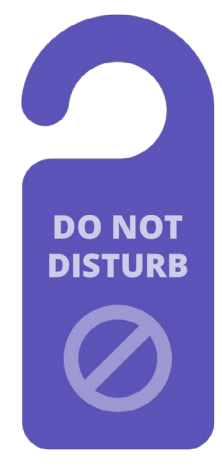

Η ρύθμιση Μην ενοχλείτε στο tablet σταματάει να σας διακόπτει στα μηνύματα, ειδοποιήσεις και email

ήχο ενώ η λειτουργία **Μην ενοχλείτε** είναι ενεργοποιημένη. Πατήστε το διακόπτη δίπλα από το **Media** για να τον κάνετε μπλε και να ενεργοποιήσετε τη λειτουργία αυτή.

## Ρύθμιση εξαιρέσεων για κλήσεις

Αν δείτε μια επιλογή που λέει **Calls from (Κλήσεις από)**, το tablet μπορεί να παίρνει κάρτα SIM για να χρησιμοποιήσει δεδομένα κινητής τηλεφωνίας. Μπορείτε να εξερευνήσετε αυτή την επιλογή αργότερα.

## Ρύθμιση εξαιρέσεων για μηνύματα

Η ρύθμιση **Messages from (Μηνύματα από)** σας επιτρέπει να λαβαίνετε μηνύματα από συγκεκριμένα άτομα ενώ η ρύθμιση **Μην ενοχλείτε** είναι ενεργοποιημένη. Είναι βολικό για να επιτρέπετε σε φίλους ή μέλη της οικογένειας να επικοινωνούν μαζί σας σε περίπτωση ανάγκης.

- Πατήστε το Messages from (Μηνύματα από) και θα εμφανιστεί μια λίστα επιλογών. Θα αφήσουμε να έρχονται μηνύματα από το Favourite contacts only (μόνο από αγαπημένες επαφές). Θα συνεχίσετε να λαβαίνετε μηνύματα από οποιονδήποτε που επισημάνατε ως αγαπημένο πρόσωπο στην εφαρμογή των Επαφών του tablet.
- 2. Πατήστε στην επιλογή Favourite contacts only και τα αναδυόμενα πλαίσια επιλογών θα φύγουν. Το Favourite contacts only είναι γραμμένο κάτω από το Messages from (Μηνύματα από).

### Ρύθμιση εξαιρέσεων για ειδοποιήσεις

Η ρύθμιση **Repeat callers (Επανειλημμένες κλήσεις)** μπορεί να είναι χρήσιμη αν το tablet μπορεί να λαβαίνει κλήσεις, αλλά θα αφήσουμε κλειστή αυτη τη λειτουργία και θα πάμε στο **Event/task alerts (Προειδοποιήσεις για συμβάντα/εργασίες)**. Αυτές είναι σημαντικές υπενθυμίσεις του ημερολογίου σας, όπως ραντεβού στο φυσιοθεραπευτή.

Πατήστε το διακόπτη δίπλα από το **Event/task alerts** για να το ενεργοποιήσετε.

#### Ρύθμιση εξαιρέσεων για τις υπενθυμίσεις

Το **Reminders (Υπενθυμίσεις)** είναι πράγματα που πρέπει να θυμάστε να κάνετε, όπως να πάρετε τα χάπια σας ή να βγάλετε έξω τον κάδο ανακύκλωσης.

Πατήστε το διακόπτη δίπλα από την επιλογή **Reminders** για να το ενεργοποιήσετε.

### Κλείδωμα πληροφοριών οθόνης για απολεσθέντα tablet

To tablet Android διαθέτει μια εύχρηστη λειτουργία για να βοηθήσει κάποιον να σας επιστρέψει το tablet αν το αφήσατε κάπου.

Για να το ρυθμίσετε:

- Πατήστε το βέλος Back (Πίσω) στην επάνω αριστερή γωνία της οθόνης για να επιστρέψετε στο μενού των Ρυθμίσεων. Μετά κυλήστε προς τα κάτω στο μενού μέχρι να βρείτε το Lock screen (Κλείδωμα οθόνης) και πατήστε το.
- 2. Κυλήστε προς τα κάτω για να βρείτε το Contact information (Πληροφορίες επικοινωνίας) και πατήστε το. Θα εμφανιστεί ένα πλαίσιο, μαζί με το πληκτρολόγιο.
- **3.** Πληκτρολογήστε εδώ ένα σύντομο μήνυμα. Αυτό είναι το μήνυμα που θα εμφανιστεί στην οθόνη **Lock (Κλείδωμα)** για να βοηθήσει τους άλλους να επιστρέψουν το tablet εάν το αφήσετε κάπου. Συμπεριλάβετε έναν αριθμό που μπορεί να σας καλέσει κάποιος για να σας ενημερώσει ότι βρήκε το tablet.
- **4.** Όταν είστε ικανοποιημένοι με το μήνυμα, πατήστε **Done (Τέλος)**.

#### Έλεγχος του μηνύματος στην οθόνη Κλειδώματος

Κλειδώστε το tablet πατώντας το **Power (Κουμπί λειτουργίας)** στο πλάι ώστε να σβήσει η οθόνη.

Τώρα πατήστε ξανά το **Κουμπί λειτουργίας** για να «ξυπνήσει» το tablet και να εμφανιστεί η οθόνη **Κλειδώματος**.

Το μήνυμά σας και ο αριθμός επικοινωνίας θα εμφανιστούν κάτω από το ρολόι.

Το μήνυμα στην οθόνη Κλειδώματος θα πρέπει να δείχνει τον αριθμό του σπιτιού σας ή τον αριθμό κινητού τηλεφώνου κάποιου φίλου σας και όχι τον αριθμό του κινητού σας.

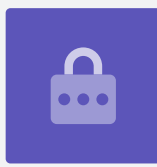